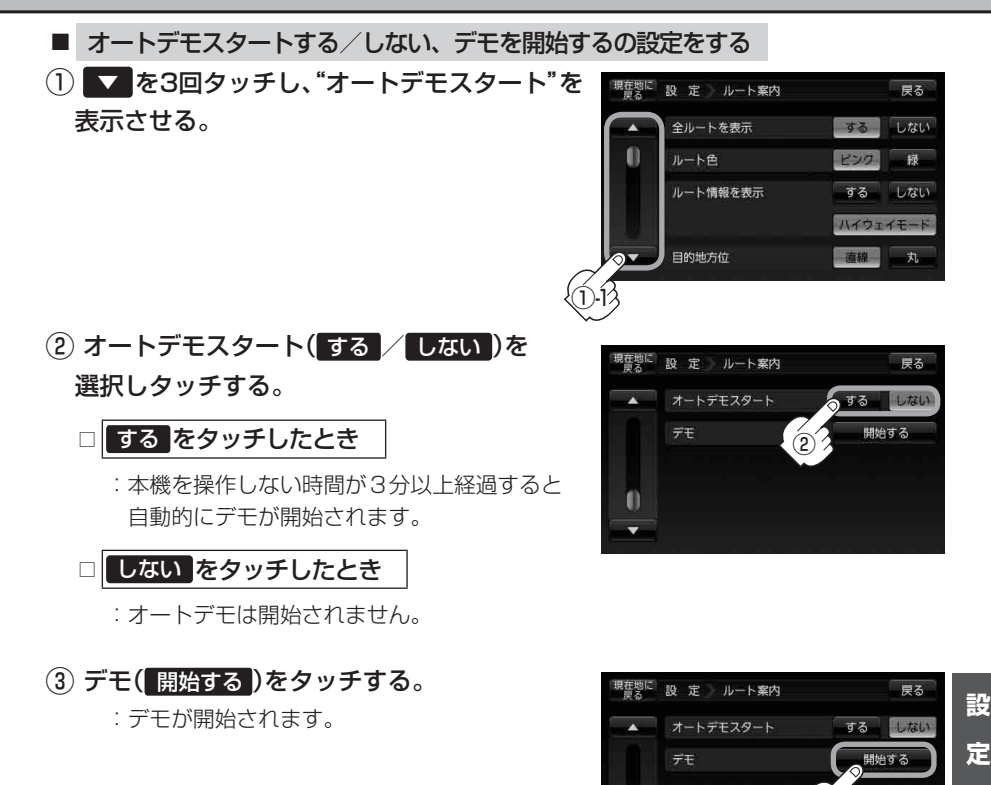

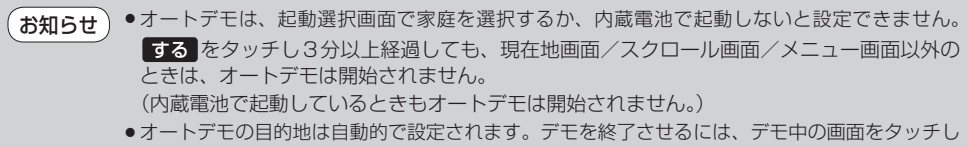

てください。(デモ中は、ボタンの操作はできません。)

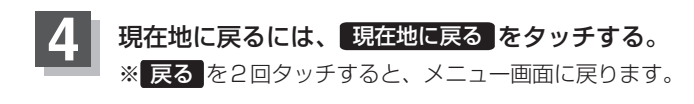

(ルート案内画面の設定を変える)